# Viewing Changes to Merchant Profile (View Audit Logs)

## Step 1

Go to www.online.valorpaytech.com and enter your login credentials.

| Email       |                 | ~ |
|-------------|-----------------|---|
| Password    |                 |   |
| Remember Me | Forgot Password |   |
| SIG         | N IN            |   |

### Step 2

#### Select Merchant Management in the Sidebar menu.

|   |                     |                                |                             | 17507.100             |                            |
|---|---------------------|--------------------------------|-----------------------------|-----------------------|----------------------------|
|   | Dashboard           |                                | JUNATHAN                    | 11251150              |                            |
| * | User Management     |                                |                             | (                     | (                          |
| Ħ | Merchant Management | 1                              | 1 100%                      | \$0                   | \$1.55K                    |
|   | Transactions        | Total Merchants New Me         | erchants Active Merchants   | Last Month            | Current Month              |
| ø | Remote Diagnostics  |                                |                             |                       |                            |
| × | Device Management   |                                |                             |                       |                            |
| • | Valor Shield RT     | ۹                              | Sort By 👻                   | ₹ Add ▼               | Action 👻                   |
| e | Contact Us          | (                              |                             |                       |                            |
| 8 | Support             | Jonathan Test Mer              | rchant Ownedby:Jonat        | han Test Sub ISO      | ACTIVE TSYS                |
| ย | My Setting          | Jonathan Roman                 | jromanmerchant@valorpaytech | (249) 503-5905        | A1 604 74                  |
| B | Reports             | 05/16/22 10:56 AM (EST)        | StoreCount: 1               | DeviceCount: 4        | \$1,691.74мтр              |
| Ŧ | Downloads           | ISO/SubISO : Jonathan Test ISC | )                           |                       | Last TXIT Date. 03-23-2022 |
|   | 🛱 Merchan           | t Management                   |                             | David and and 25 - 11 |                            |

#### Step 3

After selecting Merchant, select **Vertical Ellipsis** on the top-right of the Merchant, followed by **View Audit Log.** 

| Jonathan Test Merchant       Ownedby:Jonathan         Jonathan Roman       jromanmerchant@reforpey/tech         05/16/22 10:56 AM (EST)       StoreCount: 1         ISO/SubISO : Jonathan Test ISO       Formation and the store of the store of t | han Test Sub ISO<br>(249) 503-5905<br>DeviceCount: <u>4</u><br>La < Edit social med<br>Settings |
|----------------------------------------------------------------------------------------------------|-------------------------------------------------------------------------------------------------|
| Jonathan Roman jromanmerchant@reforpsytech<br>05/16/22 10:56 AM (EST) StoreCount: 1<br>ISO/SubISO : Jonathan Test ISO                                                                                                    | (249) 503-5905<br>DeviceCount: <u>4</u><br>La < Edit social med                                 |
|                                                                                                    | Settings                                                                                        |
|                                                                                                    | <ul> <li>View audit log</li> <li>De-Activate</li> </ul>                                         |
|                                                                                                    | ↔ View Operators                                                                                |

### Step 4

To view changes done select the **Vertical Ellipsis** on the top right of the merchant and select **View Changes**.

| ACK Q                                  |                              | → Action →                             |   |
|----------------------------------------|------------------------------|----------------------------------------|---|
| Performed On : 05/20/22 03:39 PM (EST) | Audit Id : 13117             | Performed By : Jonathan Roman          |   |
| Action : Merchant Edited               | Module : MERCHANT MANAGEMENT | Merchant Name : Jonathan Test Merchant |   |
|                                        |                              |                                        |   |
| Performed On : 05/20/22 12:35 PM (EST) | Audit Id : 13114             | Performed By : Jonathan Roman          |   |
| Action : Merchant Edited               | Module : MERCHANT MANAGEMENT | Merchant Name : Jonathan Test Merchant |   |
|                                        |                              | Roman                                  |   |
| Performed On : 05/20/22 12:33 PM (EST) | Audit Id : 13111             | Perfo                                  | J |
|                                        |                              |                                        |   |
|                                        |                              |                                        | • |

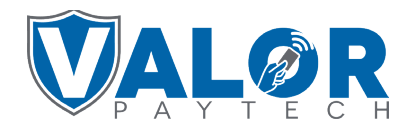

#### MERCHANT | PORTAL

### Step 5

From here you can select **Changes** from the drop-down menu to view the changes made under Merchant Management.

Note: In the example the surcharge has been updated from 9.999 to 3.500.

| Audit Id: 13117Performed By: Jonathan RomanPerformed On: 05/20/22 03:39 PM (EST) | Action<br>Module<br>APP       | : Merchant Edited<br>: MERCHANT MANAGEMENT<br>: PORTAL |  |
|----------------------------------------------------------------------------------|-------------------------------|--------------------------------------------------------|--|
| Event Data                                                                       |                               | ~                                                      |  |
| Changes                                                                          |                               | ^                                                      |  |
| Updated Changes                                                                  |                               | ^                                                      |  |
| OLD DATA                                                                         |                               | NEW DATA                                               |  |
| STORE INFO                                                                       | STORE INF                     | 0                                                      |  |
| STORE :: 7621                                                                    | STORE ::                      | 7621                                                   |  |
| EPI INFO                                                                         | EPI INFO<br>EPI :: 2213666520 |                                                        |  |
| EPI :: 2213666520                                                                |                               |                                                        |  |
| PROCESSORINFO                                                                    | PROCESSORINFO                 |                                                        |  |
| SURCHARGEPERCENTAGE 9.999                                                        | SU                            | RCHARGEPERCENTAGE 3.500                                |  |
|                                                                                  |                               |                                                        |  |

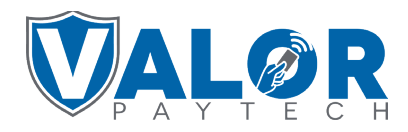

**MERCHANT | PORTAL**